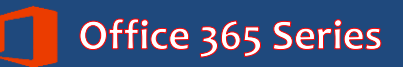

# Faculty & Staff Skype for Business

Quick Reference Guide

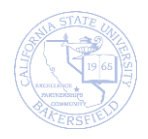

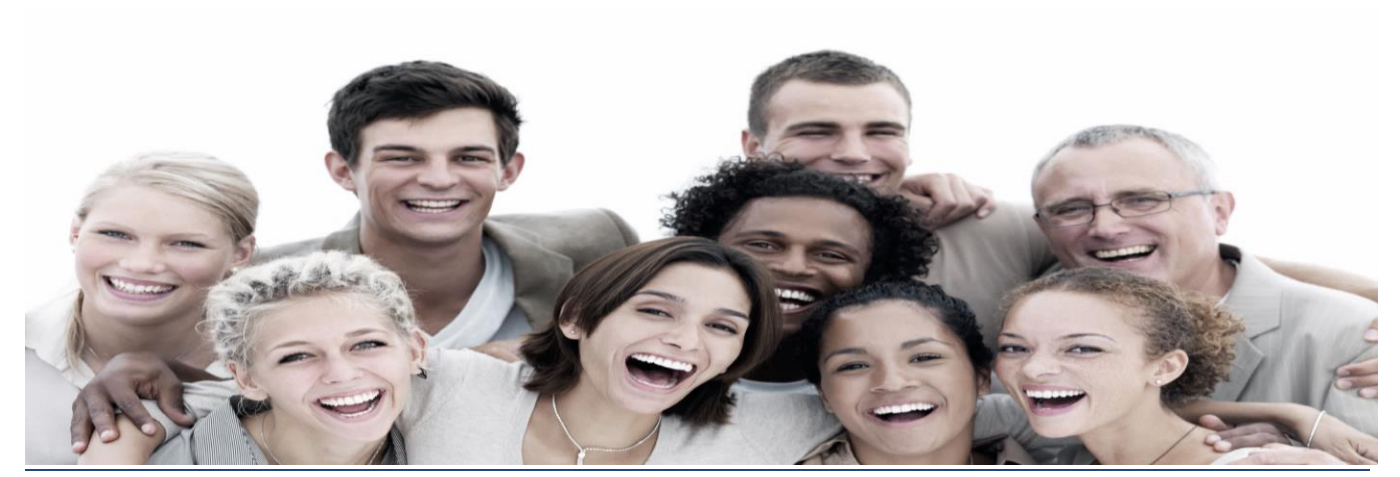

February 12, 2016

#### **REVISION CONTROL**

| Document Title: | O365 Skype for Business Basics - QRG.docx |
|-----------------|-------------------------------------------|
| Author:         | Campus Training                           |
| File Reference: |                                           |

#### **Revision History**

| Revision Date | Revised By | Summary of Revisions | Section(s) Revised                   |
|---------------|------------|----------------------|--------------------------------------|
| 2/12/2016     | T. Sherman | Created document     | Click here to enter<br>Revision Date |
|               |            |                      |                                      |
|               |            |                      |                                      |
|               |            |                      |                                      |

#### **Review / Approval History**

| Review Date | Reviewed By | Action (Reviewed, Recommended or Approved) |
|-------------|-------------|--------------------------------------------|
|             |             |                                            |
|             |             |                                            |
|             |             |                                            |
|             |             |                                            |
|             |             |                                            |

# Table of Contents

| 1.0 | Skyp    | be for Business Overview                         | 5      |
|-----|---------|--------------------------------------------------|--------|
|     | 1.1     | Skype for Business Environment                   | 5      |
|     |         | 1.1.1 Contacts Tab                               | 5      |
|     |         | 1.1.2 Conversation Tab                           | 6      |
|     |         | 1.1.3 Meeting Tab                                | 6      |
|     | 1.2     | Equipment Needs                                  | 6      |
| 2.0 | Getti   | ing Started with Skype for Business              | 7      |
|     | 2.1     | Signing Into Skype for Business                  | 7      |
|     | 2.2     | Setting your Availability and Location           | 7      |
|     | 2.3     | Configuring Audio                                | 8      |
|     | 2.4     | Configuring Video                                | 9      |
|     | 2.5     | Personal Status                                  | 10     |
| 3.0 | Insta   | ant Messaging                                    | 10     |
|     | 3.1     | Convert Instant Message to Video Call            | 11     |
| 4.0 | Vide    | o Chat                                           | 12     |
|     | 4.1     | Answering a Video Call                           | 13     |
| 5.0 | Skyp    | be for Business Meetings                         | 14     |
|     | 5.1     | Adhoc Conference Calls                           | 15     |
|     | 5.2     | Schedule a Skype for Business Meeting            | 15     |
|     | 5.3     | Join a Skype for Business Meeting                | 16     |
| 6.0 | Cond    | ducting Skype for Business Meetings              | 17     |
|     | 6.1     | Muting your Audio                                | 17     |
|     | 6.2     | Using the Conversation Window                    | 17     |
|     | 6.3     | Share your Screen                                | 18     |
|     | 6.4     | Share a Program                                  | 19     |
|     | 6.5     | Upload a PowerPoint                              | 19     |
|     | 6.6     | Use Video in your Meeting                        | 20     |
|     | 6.7     | Record your meeting                              | 21     |
|     | 6.8     | Manage Meeting Participants                      | 21     |
| 7.0 | Favo    | prites and Contact Groups                        | 22     |
|     | 7.1     | Add Contact to Favorites                         | 23     |
|     | 7.2     | Create a Contact Group                           | 23     |
|     | 7.3     | Add Contact from Inside your Organization        | 24     |
| 036 | 5 Skype | e for Business - QRG ©2015. All Rights Reserved. | Page 3 |

|      | 7.1    | Add Contact from Outside your Organization | .25 |
|------|--------|--------------------------------------------|-----|
| 8.0  | Intera | action Tools                               | .26 |
|      | 8.1    | WhiteBoard App                             | .26 |
|      | 8.2    | Polls                                      | .26 |
|      | 8.3    | Q & A                                      | .27 |
| 9.0  | Getti  | ng Help                                    | .29 |
| 10.0 | Арре   | endix                                      | .30 |
|      | 10.1   | Privacy Relationships                      | .30 |

### **1.0 Skype for Business Overview**

Skype for Business allows you to instant message, to conduct virtual meetings, to hold virtual office hours, to record sessions, and more. All you need is an Internet connection and the right accessories, such as camera, speakers or headphones, and microphone. With Skype for Business, you can connect with others and run effective meetings, while saving time and resources.

Skype for Business allows you to:

- Instant Message
- Video Chart
- Share your screen
- Host virtual meetings or office hours

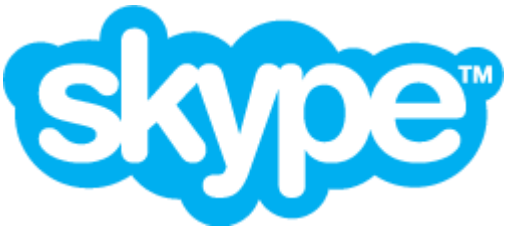

Skype and Skype for Business are different products. Skype is used for home or personal use through a personal Skype account. Skype for Business is an enterprise solution for organizations, like CSU Bakersfield. The use of Skype in this document refers to Skype for Business.

#### **1.1 Skype for Business Environment**

The Skype for Business screen has different sections. In the top section, you can enter a contact comment

 $\bigcirc$  and set your availability and location  $\oslash$ .

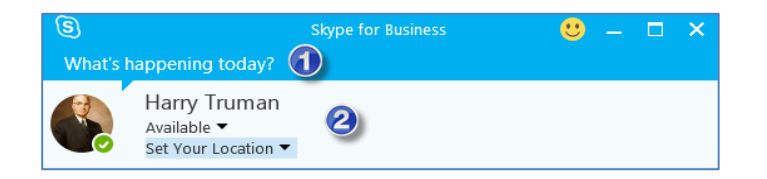

You can view your Skype for Business contacts  $\blacksquare$ , your conversation history  $\heartsuit$ , and your meetings  $\boxminus$  using the Skype for Business tabs. The  $\diamondsuit$  allows you to configure your settings.

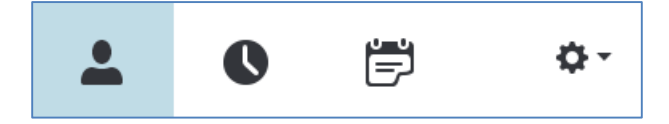

#### 1.1.1 Contacts Tab

The Contact tab allows you to view your contacts by groups, status, relationships, and newly added. You can add people to your contact list and contact groups using the \*\*

| <b>.</b>                                                     |        |               |     |            |
|--------------------------------------------------------------|--------|---------------|-----|------------|
| Find someone                                                 | e      |               |     | Q          |
| GROUPS                                                       | STATUS | RELATIONSHIPS | NEW | <u>*</u> + |
| A FAVORITES                                                  |        |               |     |            |
| ▲ OTHER CONTACTS (0)                                         |        |               |     |            |
| To add contacts, drag from another group or add from search. |        |               |     |            |

#### 1.1.2 Conversation Tab

The Conversation tab <sup>(C)</sup> allows you to view your conversation history by recent conversations, missed conversations, and all calls.

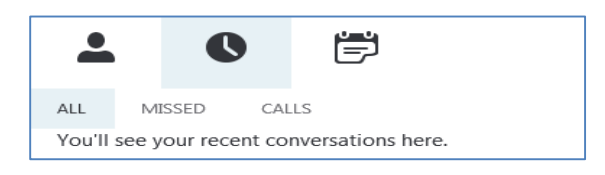

#### 1.1.3 Meeting Tab

The Meeting Tab 🛱 allows you to view any meetings or appointments you are scheduled on your Outlook calendar.

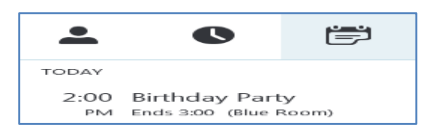

#### **1.2 Equipment Needs**

Depending on the Skype for Business features you choose to use, you may need additional equipment. The following table will assist you with determining your equipment needs.

| Feature                         | Minimum Equipment                                                                                   | Recommended Equipment                      |
|---------------------------------|----------------------------------------------------------------------------------------------------|--------------------------------------------|
| Instant Messaging               | None                                                                                                | None                                       |
| Video Chat                      | Microphone and PC speakers<br>The built-in speakers that come<br>with your computer will work fine. | Web camera, microphone, and PC speakers.   |
| Meeting                         | Microphone and PC speakers<br>The built-in speakers that come<br>with your computer will work fine. | Web camera, microphone, and PC speakers.   |
| Conference Meeting <sup>1</sup> | Polycom Speaker Phone <sup>3</sup>                                                                  | Web camera and speaker phone. <sup>2</sup> |

1. A conference meeting means that you are conducting the Skype for Business meeting from a conference room with multiple people in the conference room and one computer that is projecting the meeting and connecting to others via Skype for Business.

- 2. For more information on approved Skype for Business Accessories, please visit the Campus Hardware Standards page: https://www.csub.edu/its/about/standards/hwstds/
- 3. Some conference rooms have a Polycom speaker phone installed for handling conference calls. Your participants can use this phone to hear and talk, during your meeting.

## 2.0 Getting Started with Skype for Business

Before you begin using Skype for Business you should sign in. After signing in, you should set your availability and location. You can configure your audio and video equipment, as well. If desired, you can enter your personal status.

## 2.1 Signing Into Skype for Business

To access Skype for Business, you will need to launch the Skype for Business application and sign in using your CSUB Net ID and password. These instructions will walk you through the steps.

| 1. | Open Skype for Business                                                                                                    | Skype for Business 2016                                                                                                    |
|----|----------------------------------------------------------------------------------------------------|----------------------------------------------------------------------------------------------------|
| 2. | <ul> <li>On the Sign In screen,</li> <li>In the Sign-in address, enter your email address, such as <u>netid@csub.edu</u></li> <li>Under Sign in as, select your availability, such as Available</li> <li>Click Sign In</li> </ul> | Skype for Business         Sign in         Sign in address:         Cross-sugo:05 run or organization - not a Stype Name or         View for sign-in address for your organization - not a Stype Name or         Sign in as:         Available         Sign in as:         Available                                                                                                    |
| 3. | <ul> <li>After Skype checks the server,</li> <li>In Password, enter your password</li> <li>Check Save my password</li> <li>Click Sign In</li> </ul>                                                                               | Learn More<br>Password:<br>Sign in as:<br>Available -<br>Sign In<br>Sign In                                                                                                    |
| 4. | When prompted to save sign-in info, click <b>Yes</b>                                                                                                    | X         Do you want us to save your Skype for Business sign-in info?         Would you like us to save this info and sign you in automatically next time?         Yes         100                                                                                                    |
| 5. | Skype for Business opens.                                                                                                    | Stype for Business     Image: Constraint of Business       What's happening today?       Image: Constraint of Business       Image: Constraint of Business </th |

#### 2.2 Setting your Availability and Location

After you sign in, you should set your availability. You can specify whether to show your location to others, as well.

1. Under your Name, click the down arrow

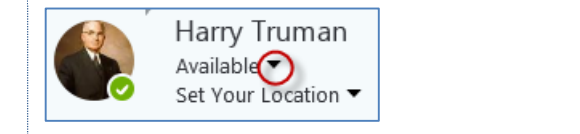

| 2. | From the menu, click desired status                                                                                                    | Available                                                                                                    |
|----|----------------------------------------------------------------------------------------------------|----------------------------------------------------------------------------------------------------|
|    | • You will only receive instant messages and video calls when your status is Available.                                                                                                    | <ul> <li><u>B</u>usy</li> <li>Do Not <u>D</u>isturb</li> <li>B<u>e</u> Right Back</li> </ul>                     |
|    | <ul> <li>Your status will change automatically based<br/>on your meetings and appointments scheduled<br/>in Outlook.</li> <li>Notice you use this menu to Sign Out of<br/>Skype, as well.</li> </ul> | <ul> <li>Off <u>W</u>ork</li> <li><u>Appear Away</u><br/>Reset Status</li> <li>Sign Out</li> <li>Exit</li> </ul> |
| 3. | To set your location, click Set Your Location                                                                                                    | Harry Truman<br>Available<br>Set Your Location                                                                   |
| 4. | In the box, enter your location, such as your office location                                                                                                    | Harry Truman<br>Available ▼<br>Oval Office, White House                                                          |
| 5. | You can check or uncheck the box, <b>Show Others My Location</b>                                                                                                    | Show Others My Location                                                                                          |

# 2.3 Configuring Audio

Before you begin using Skype, you will need to configure your audio and video equipment. Your audio equipment refers to your microphone and speakers. These instructions will walk you through configuring your audio equipment.

| 1.<br>To begin, click the Gear, ✿▼                                        | Harry Truman Available         Set Your Location *                                                                                                    |
|---------------------------------------------------------------------------|----------------------------------------------------------------------------------------------------|
| 2. When the Skype for Business Options appears, click <b>Audio Device</b> | General<br>Personal<br>Contacts List<br>Status<br>My Picture<br>Phones<br>Alerts<br>IM<br>Ringtones and Sounds<br>Audio Device<br>Video Device<br>File Saving<br>Recording<br>Skype Meetings |

|    | -                                                                                                    |                                                                                                 |
|----|----------------------------------------------------------------------------------------------------|-------------------------------------------------------------------------------------------------|
| 3. | On the Audio device screen, make sure                                                                          | Audio device Select the device you want to use for audio calls:                                 |
|    | <ul> <li>In Speaker, the desired speakers are<br/>selected</li> </ul>                                          | Customize your device           Image: Speaker         Speakers (Realtek High Definition Audio) |
|    | <ul> <li>In Microphone, the desired microphone is<br/>selected.</li> </ul>                                     | Microphone (HD Pro Webcam C920)                                                                 |
|    | <ul> <li>In Ringer, your ringer volume is set</li> </ul>                                                       |                                                                                                 |
|    | If your computer has built-in microphone and<br>speakers, these selections may be set<br>automatically for you | Ringer Speakers (Realtek High Definition Audio)                                                 |
|    | auomatcatty jor you.                                                                                           |                                                                                                 |
| 4. | Click OK                                                                                                    | Cancel Help                                                                                     |

# 2.4 Configuring Video

Before you begin using Skype, you will need to configure your audio and video equipment. Your video equipment refers to your built-in camera or web camera (web cam). These instructions will walk you through configuring your video equipment.

| 1. | To begin, click the Gear, 🌣 🕶                                                                                                    | Lowe Skype for Budness         Image: A start of the start of the |
|----|----------------------------------------------------------------------------------------------------|----------------------------------------------------------------------------------------------------|
| 2. | When the Skype for Business Options appears, click <b>Video Device</b>                                                                                                    | Contacts List<br>Status<br>My Picture<br>Phones<br>Alerts<br>IM<br>Ringtones and Sounds<br>Audio Device<br>Video Device<br>File Saving<br>Recording<br>Skype Meetings                                                                                                    |
| 3. | <ul> <li>On the Video device screen, make sure</li> <li>Your web cam is selected</li> <li>The Crop and center my video in meetings is checked</li> <li>You should see a preview of yourself in the center.</li> </ul> | Vide device<br>Biet the camera you want to use for video calle:<br>In Provideous C20<br>Camera Setting:<br>Video attrips:<br>Cross and center my video in meeting:                                                                                                    |
| 4. | Click <b>OK</b>                                                                                                    | Cancel Help                                                                                                    |

## 2.5 Personal Status

You can enter a Personal Status to show others what you are thinking or what is on your mind. This information will appear along with your name, when others view your contact information.

| 1. | To enter your Personal Status, click anywhere in the comment area                                               | Sixpe for Business     Image: Click in this area       What's happening today?       Harry Truman       Available •       Set Your Location •                                                                                                    |
|----|----------------------------------------------------------------------------------------------------|----------------------------------------------------------------------------------------------------|
| 2. | <ul><li>In the space,</li><li>Enter your personal status</li><li>Press the Enter key on your keyboard</li></ul> | Skype for Business       Enter your comment here       Harry Truman       Available ▼       Set Your Location ▼                                                                                                    |
| 3. | Your comment will appear.                                                                                       | Skype for Business       ●       −       1         There is nothing new in the world except the history you do not know.       ●       ●       ●       ●       ●       ●       ●       ●       ●       ●       ●       ●       ●       ●       ●       ●       ●       ●       ●       ●       ●       ●       ●       ●       ●       ●       ●       ●       ●       ●       ●       ●       ●       ●       ●       ●       ●       ●       ●       ●       ●       ●       ●       ●       ●       ●       ●       ●       ●       ●       ●       ●       ●       ●       ●       ●       ●       ●       ●       ●       ●       ●       ●       ●       ●       ●       ●       ●       ●       ●       ●       ●       ●       ●       ●       ●       ●       ●       ●       ●       ●       ●       ●       ●       ●       ●       ●       ●       ●       ●       ●       ●       ●       ●       ●       ●       ●       ●       ●       ●       ●       ●       ●       ●       ●       ●       ●       ● |

#### 3.0 Instant Messaging

Instant Messaging is similar to texting. You can type your message to another person and send it immediately. It is helpful for quick communication. For Instant Messaging, you will not need any additional equipment. You can use this feature with your regular computer.

| 1. | In the <b>Find someone</b> box, type the name or email address of the desired person                           | Find someone                                                                                                    |
|----|----------------------------------------------------------------------------------------------------|----------------------------------------------------------------------------------------------------|
| 2. | Right-click the desired person from the result                                                                 | John Adams! X MY CONTACTS John Adams - Available - Video Capable John Ouincy Adams - Offline                                                                 |
| 3. | From the menu, click <b>Send an IM</b>                                                                         | Send an IM         Call         Start a Video Call         Send an Email Message         Schedule a Meeting         Copy         Find Previous Conversations |
| 4. | <ul> <li>The IM window opens. In the message area,</li> <li>Enter your message</li> <li>Click Send </li> </ul> | Enter message here                                                                                                    |

| <ol> <li>In the conversation area, you can will see the<br/>messages you sent and the responses from the</li> </ol> | Wednesday, February 17, 2016                |
|----------------------------------------------------------------------------------------------------|---------------------------------------------|
| person, you selected.                                                                                               | Are you free for a quick meeting?           |
|                                                                                                    | Yes, I am                                   |
|                                                                                                    | Last message received on 2/17/2016 at 2:40. |

# 3.1 Convert Instant Message to Video Call

You can convert an Instant Message to a Video Call by clicking the appropriate buttons.

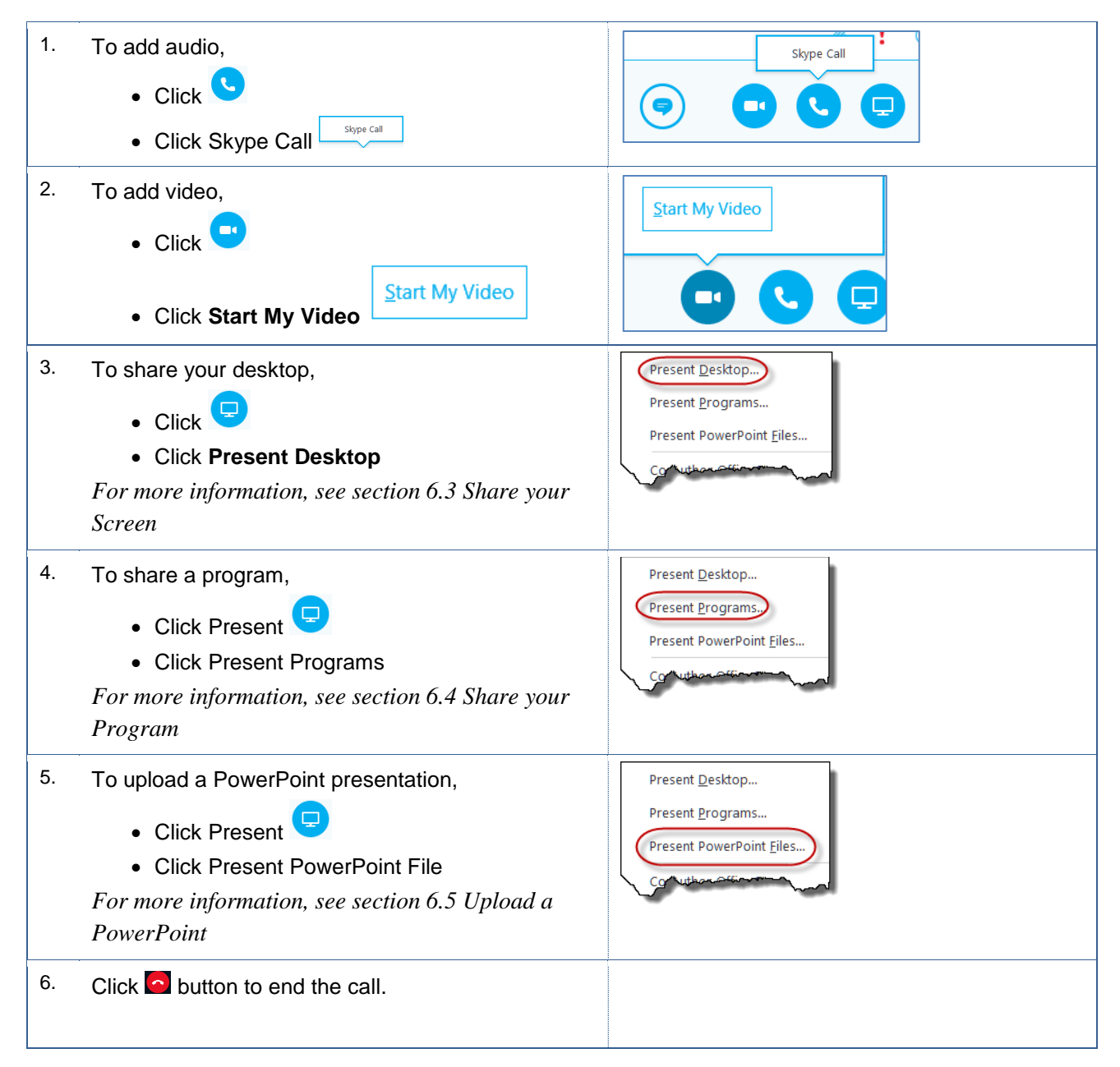

## 4.0 Video Chat

With Skype for Business, you can video chat. Video chats gives you the ability to hear and see the person, you call. The minimum equipment for video chatting is speakers, such as the ones that come with your computer, and a microphone. Obviously, a web camera would provide the best experience for video chatting.

| 7.  | In the <b>Find someone</b> box, type the name or email address of the desired person                                                                                                    | Find someone                                                                                                    |
|-----|----------------------------------------------------------------------------------------------------|----------------------------------------------------------------------------------------------------|
| 8.  | Right-click the desired person from the result                                                                                                    | John Adams X<br>MY CONTACTS<br>John Adams - Available - Video Capable<br>John Quincy Adams - Offline                                                                                                    |
| 9.  | <ul><li>From the menu,</li><li>Click Call</li><li>Click Skype Call</li></ul>                                                                                                    | Send M<br>Call<br>Start a <u>V</u> ideo Call<br>Send an <u>E</u> mail Message<br>Schedu <u>l</u> e a Meeting                                                                                                    |
| 10. | <ul> <li>The Video Chat window opens.</li> <li>If your camera is working, you should see yourself in a small windowl. If not click the button and then click Start My Video to turn your camera on.</li> <li>If you can't see the person on your call, make sure their camera is turned on.</li> </ul> | George Washington       Image: Comparison of the second second seco |
| 11. | Click the Add People button,                                                                                                    | John Adams        ● ■ 2 <sup>n</sup> - □ ×           ▲ 2 Participants         .ull 025                                                                                                    |
| 12. | Enter the name or phone number of the person, you want to add to the call                                                                                                    | Invite by Name or Phone Number<br>Choose a contact or type a name or phone number.                                                                                                    |
| 13. | <ul><li>From the results,</li><li>Click the person's name</li><li>Click OK</li></ul>                                                                                                    | George Washington - Available                                                                                                    |

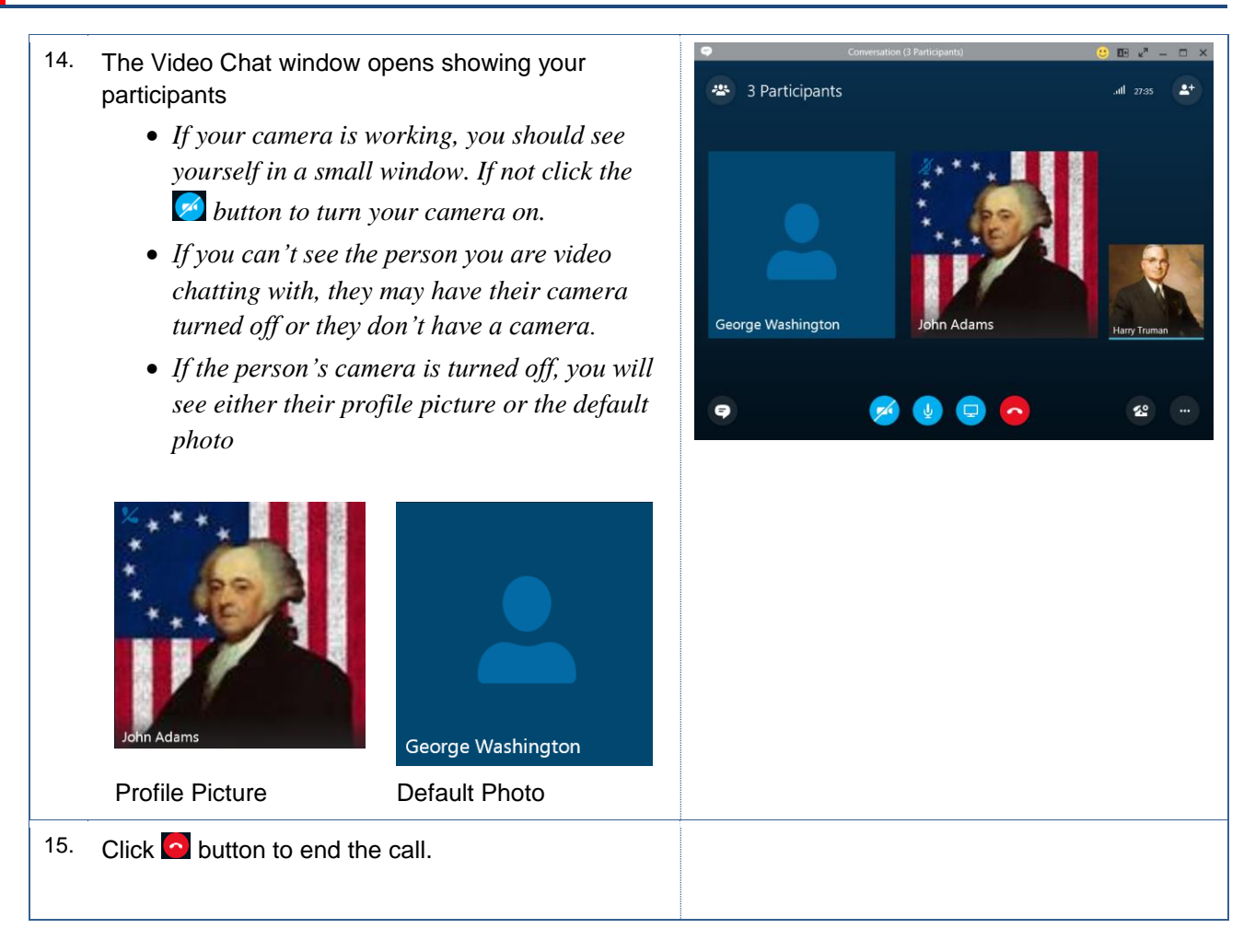

## 4.1 Answering a Video Call

When you are invited to a video chat or conference, you will need to respond to the request. The call appears as a window in the lower right corner of your screen.

| 1. | The call appears as a window in the lower right corner of your screen. |                                                      |
|----|------------------------------------------------------------------------|------------------------------------------------------|
| 2. | To answer the call, click the <b>Accept</b> button                     | George Washington<br>is inviting you to a video call |

| 3. | To view the Options, click the down arrow                                                                                                    | George Washington<br>is inviting you to a video call<br>Options Tgnore                                                                                                    |
|----|----------------------------------------------------------------------------------------------------|----------------------------------------------------------------------------------------------------|
| 4. | From the menu, make your selection                                                                                                    | Reply by IM     Answer With <u>A</u> udio Only     Set to <u>D</u> o Not Disturb                                                                                                    |
| 5. | To ignore the call, click <b>Ignore</b>                                                                                                    | George Washington<br>is inviting you to a video call<br>Options  Ignore                                                                                                    |
| 6. | <ul> <li>If you accept the call, the Video Chat window opens showing your participants</li> <li>If your camera is working, you should see yourself in a small window. If not click the is button to turn your camera on.</li> <li>If you can't see the person you are video chatting with, they may have their camera turned off or they don't have a camera.</li> <li>If the person's camera is turned off, you will see either their profile picture or the default photo</li> </ul> | George Washington     2 Participants     .ull 0:1     Image: Comparison of the second second |
| 7. | Click C button to end the call.                                                                                                    |                                                                                                    |

## 5.0 Skype for Business Meetings

Another powerful feature in Skype for Business is the ability to conduct meetings virtually. With virtual meetings, you can conduct adhoc conference calls, as the need arises. You can schedule virtual meetings and have people join your meeting through Skype for Business. Alternatively, you can conduct a Skype for Business meeting with people present in a conference room using conferencing equipment, such as a web camera and speaker phone. You can combine these methods, as well, and have people in a conference room and people on Skype for Business.

According to Microsoft, you can have up to 250 meeting participants. For more information, please see <u>Best</u> <u>Practices for a Skype for Business Meeting</u>.

## 5.1 Adhoc Conference Calls

You can conduct an Adhoc Conference call with Skype for Business quickly and easily. Essentially, an Adhoc Meeting is a video chat with multiple people.

| 1. | In the <b>Find someone</b> box, type the name or email address of the desired person                                                                                                    | Find someone                                                                                                    |
|----|----------------------------------------------------------------------------------------------------|----------------------------------------------------------------------------------------------------|
| 2. | Right-click the desired person from the result                                                                                                    | John Adams X<br>MY CONTACTS<br>John Adams - Available - Video Capable<br>John Quincy Adams - Offline                                                                                                    |
| 3. | From the menu, click Start a Video Call                                                                                                    | Send an IM<br>Call<br>Start a Yideo Call<br>Send an Email Message<br>Schedule a Meeting<br>Copy<br>Find Previous Conversations                                                                                                    |
| 4. | <ul> <li>The Video Chat window opens.</li> <li>If your camera is working, you should see yourself in a small.</li> <li>If you can't see the person you are video chatting with, make sure their camera is working.</li> <li>Click button to end the call.</li> </ul> | John Adams       Image: Constraint of the second second seco |

#### 5.2 Schedule a Skype for Business Meeting

You can schedule a Skype for Business meeting, just like any other meeting. When you schedule a Skype for Business meeting, the invitees will receive a meeting invitation with the date and time information. The meeting invitation will contain a link for the invitees to use for joining the meeting. The invitees can accept, tentatively accept, and decline your meeting invitation, like other meeting invitations.

| 1. | In the <b>Find someone</b> box, type the name or email address of the desired person | Find someone                                                                                         |  |
|----|--------------------------------------------------------------------------------------|----------------------------------------------------------------------------------------------------|--|
| 2. | Right-click the desired person from the result                                       | John Adams X<br>MY CONTACTS<br>John Adams - Available - Video Capable<br>John Ouincy Adams - Offline |  |

| 3. | From the menu, click <b>Schedule a Meeting</b>                                                                                             | Send an IM<br><u>C</u> all<br>Start a <u>V</u> ideo Call<br>Send an <u>E</u> mail Message<br>Schedule a Meeting<br>Copy<br>Find Previous Coversors                                                                                                    |
|----|----------------------------------------------------------------------------------------------------|----------------------------------------------------------------------------------------------------|
| 4. | Outlook will open. On the Meeting tab, click <b>Skype</b><br>Meeting                                                                       | File     Meeting     Insert     Format Text     Review     Devek       Actions     Appointment     Skype     Meeting     Meeting       Scheduling Assistant     Skype     Meeting     Meeting       Skype     Skype     Meeting     Notes                                                                                                    |
| 5. | Complete the meeting request as usual. Click <b>Send.</b><br>Notice that the Location and Join Skype Meeting link are added automatically. | To       Ishn Adams         Subject       Status         Subject       Status         Location       Skype Meeting         Statut       Image: Control of the status         Statut       Image: Control of the status         Statut       Image: Control of the status         Statut       Image: Control of the status         Statut       Image: Control of the status         Statut       Image: Control of the status         Statut       Image: Control of the status         Statut       Image: Control of the status         Image: Control of the status       Image: Control of the status         Image: Control of the status       Image: Control of the status         Image: Control of the status       Image: Control of the status         Image: Control of the status       Image: Control of the status         Image: Control of the status       Image: Control of the status         Image: Control of the status       Image: Control of the status         Image: Control of the status       Image: Control of the status         Image: Control of the status       Image: Control of the status         Image: Control of the status       Image: Control of the status         Image: Control of the status       Image: Control of the status <td< th=""></td<> |

## 5.3 Join a Skype for Business Meeting

You will handle Skype for Business meeting invitation, as you would any other meeting invitation, with one exception. When the time for the meeting arrives, instead of traveling to the meeting location, you can remain in your office and click a link to join the meeting.

| 1. | To begin, open the meeting on your calendar.                                                                                                    | MOX/CAY         TUSEDAY         WED/NSDAY         TH-URDAY         FED/AX           15         25         17         18         19           2 <sup>210</sup> Image: Control of Control of |  |
|----|----------------------------------------------------------------------------------------------------|----------------------------------------------------------------------------------------------------|--|
| 2. | In the body of the event, click the <b>Join Skype</b><br><b>Meeting</b> link                                                                                                    | Meeting to discuss the Gallup poll data.<br>Join Skype Meeting<br>This is an online meeting for Skype for Business, the professional<br>meetings and communications app formerly known as Lync.                                                                                                    |  |
| 3. | <ul> <li>When the Join Meeting Audio screen appears,</li> <li>Click Use Skype for Business (full audio and video experience)</li> <li>(Optional) Check Don't show this again</li> </ul> | Join Meeting Audio  Suss Skype for Business (full audio and video experience)  Call me at:  Don't join audio  Don't show this again PYE Find these settings in Options under Phones.                                                                                                    |  |
|    |                                                                                                    | K     Cancel     OK     Cancel                                                                                                    |  |

4. The meeting appears in Skype for Business.

You must be signed into Skype for Business for this to work.

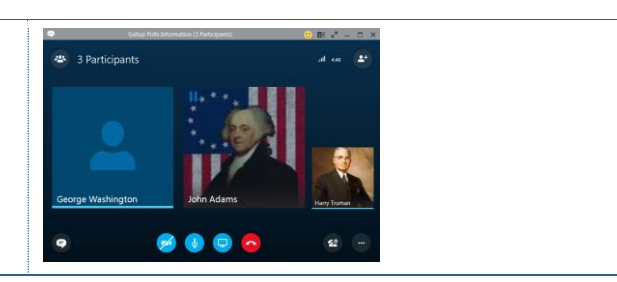

## 6.0 Conducting Skype for Business Meetings

During a Skype for Business video call or meeting, you can perform other operations. You can chat with others, which is helpful if an attendee does not have a microphone. You can share your screen, upload a presentation, record the session, and manage meeting participants. Additionally, you can mute your microphone and turn off your camera.

### 6.1 Muting your Audio

You can mute your audio, if necessary. This can be helpful, when there is background noise from others or other things.

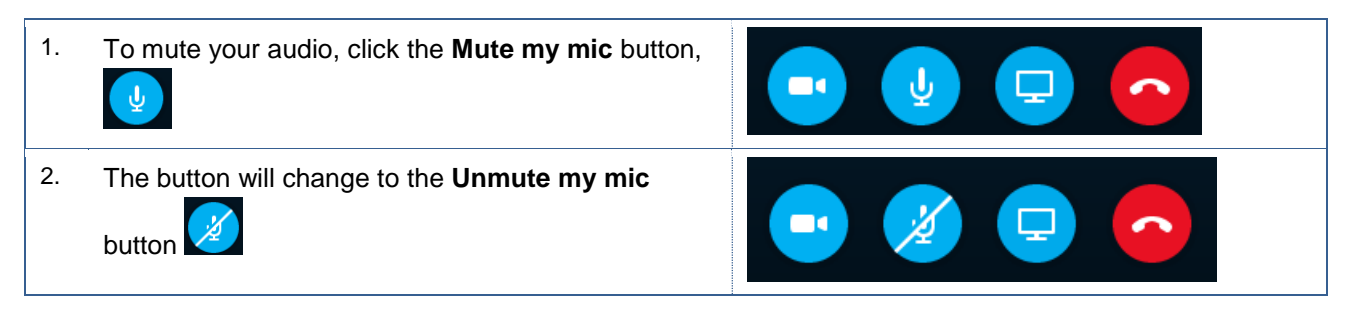

## 6.2 Using the Conversation Window

While on a conference call or in a meeting, you can use the chat window to communicate, non-verbally.

| 1. | To begin, click the IM button,                                                     | 9 💋 🔮 🔁 🗢                                          |
|----|------------------------------------------------------------------------------------|----------------------------------------------------|
| 2. | The Conversation window opens. This window works similar to the Instant Messaging. | CONVERSATION     ×       Friday, February 19, 2016 |
|    |                                                                                    | Will this meeting occur regularly?                 |
|    |                                                                                    | George Washington<br>Yes, I think it should        |
|    |                                                                                    | John Adams<br>How often should we meet?            |
|    |                                                                                    | Last message received on 2/19/2016 at 4:51.        |
|    |                                                                                    | Type in here                                       |

## 6.3 Share your Screen

You can share your screen, during your Skype for Business Meetings. This is helpful, when you want to demonstrate an application or illustrate some an idea. Sharing your screen allows you to switch between programs and documents.

| 1. | To begin, click the <b>Present</b> button                                                                                          | 😐 ⊍ 🖵 🗢                                                                                                    |
|----|----------------------------------------------------------------------------------------------------|----------------------------------------------------------------------------------------------------|
| 2. | From the pop-up menu, click <b>Present Desktop</b>                                                                                 | Present <u>D</u> esktop<br>Present <u>P</u> rograms<br>Present PowerPoint <u>F</u> iles<br>Confuthan Officer                                                          |
| 3. | <ul><li>On the Present Desktop screen,</li><li>Select your monitor</li><li>Click Present</li></ul>                                 | Present Desktop                                                                                                    |
| 4. | Click <b>OK</b>                                                                                                    | Skype for Business         Image: FYI: People will be able to see everything on the monitor you chose.         Image: Don't show this again         OK         Cancel |
| 5. | When your desktop is shared, a yellow border<br>appears around the portion of your screen that is<br>viewable by the participants. | <complex-block></complex-block>                                                                                                    |
| 6. | To give control, click <b>Give Control.</b> To stop sharing,                                                                       | click Stop Presenting.                                                                                                    |
|    | 🕴 Currently presenting 🖕 George Washington - In Cont                                                                               | trol Give Control - X Stop Presenting                                                                                                    |

### 6.4 Share a Program

You can share a program, during your Skype for Business Meetings. This is helpful, when you want to demonstrate an application. When sharing a program, the participants see only the program and not anything else you may have open.

| 1. | To begin, click the <b>Present</b> button 모                                                                       |                                                                                                    |
|----|----------------------------------------------------------------------------------------------------|----------------------------------------------------------------------------------------------------|
| 2. | From the pop-up menu, click <b>Present Programs</b>                                                               | Present <u>D</u> esktop<br>Present <u>P</u> rograms<br>Present PowerPoint <u>F</u> iles<br>Contuthor officer                                                                                                    |
| 3. | <ul><li>On the Present Programs screen,</li><li>Select the desired program</li><li>Click <b>Present</b></li></ul> | Image: State Editor - Free 24, 2013       Image: State State S |
| 4. | Click <b>OK</b>                                                                                                   | Skype for Business         FYI: People will be able to see everything on the monitor you chose.         Don't show this again         OK         Cancel                                                                                                    |
| 5. | Your desktop is shared with the participants. To give <b>Stop Presenting.</b>                                     | control, click Give Control. To stop sharing, click                                                                                                    |
|    | Currently presenting 🖕 George Washington - In Cont                                                                | rol Give Control 🔹 🗙 Stop Presenting 🤸                                                                                                    |

## 6.5 Upload a PowerPoint

You can present a PowerPoint, during your Skype for Business meeting. The participants can review the slides as you present or flip through the slides.

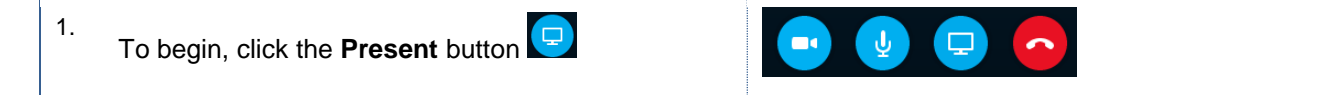

| 2. | From the pop-up menu, click <b>Present Programs</b>                                                                                        | Present <u>D</u> esktop<br>Present <u>P</u> rograms<br>Present PowerPoint <u>Files</u><br>Convution official                                                                                                    |
|----|----------------------------------------------------------------------------------------------------|----------------------------------------------------------------------------------------------------|
| 3. | <ul> <li>On the Present PowerPoint screen,</li> <li>Navigate to the desired presentation</li> <li>Select it</li> <li>Click Open</li> </ul> | Immediate     Immediate       Immediate     Immediate       Immediate |
| 4. | The presentation will upload.                                                                                                    | You're presenting:<br>O365 Skype for Business2 [2].p                                                                                                    |
| 5. | Your PowerPoint will open in the Meeting window.<br>You can use the arrows to move forward and<br>backward.                                | Skype for Business                                                                                                    |
| 6. | Your desktop is shared with the participants. To stop                                                                                      | o sharing, click Stop Presenting                                                                                                    |

#### 6.6 Use Video in your Meeting

You can turn on your video, so your audience can see you. You can turn off your video, as well. This can be helpful, if your environment is not suitable for viewing, such as you are sharing an office.

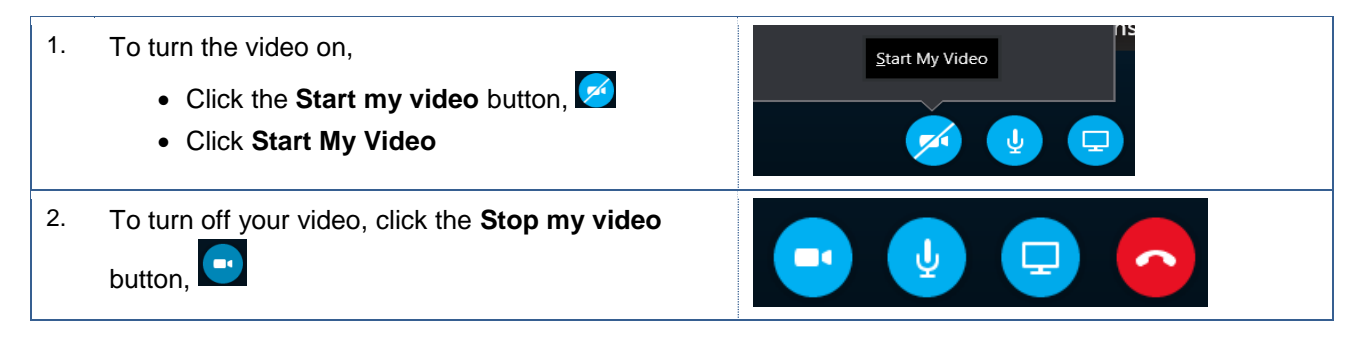

## 6.7 Record your meeting

When you record your meeting, you are able to capture the audio, video, instant messaging, application sharing, PowerPoint, and whiteboard activities. These instructions will assist you with this tasks.

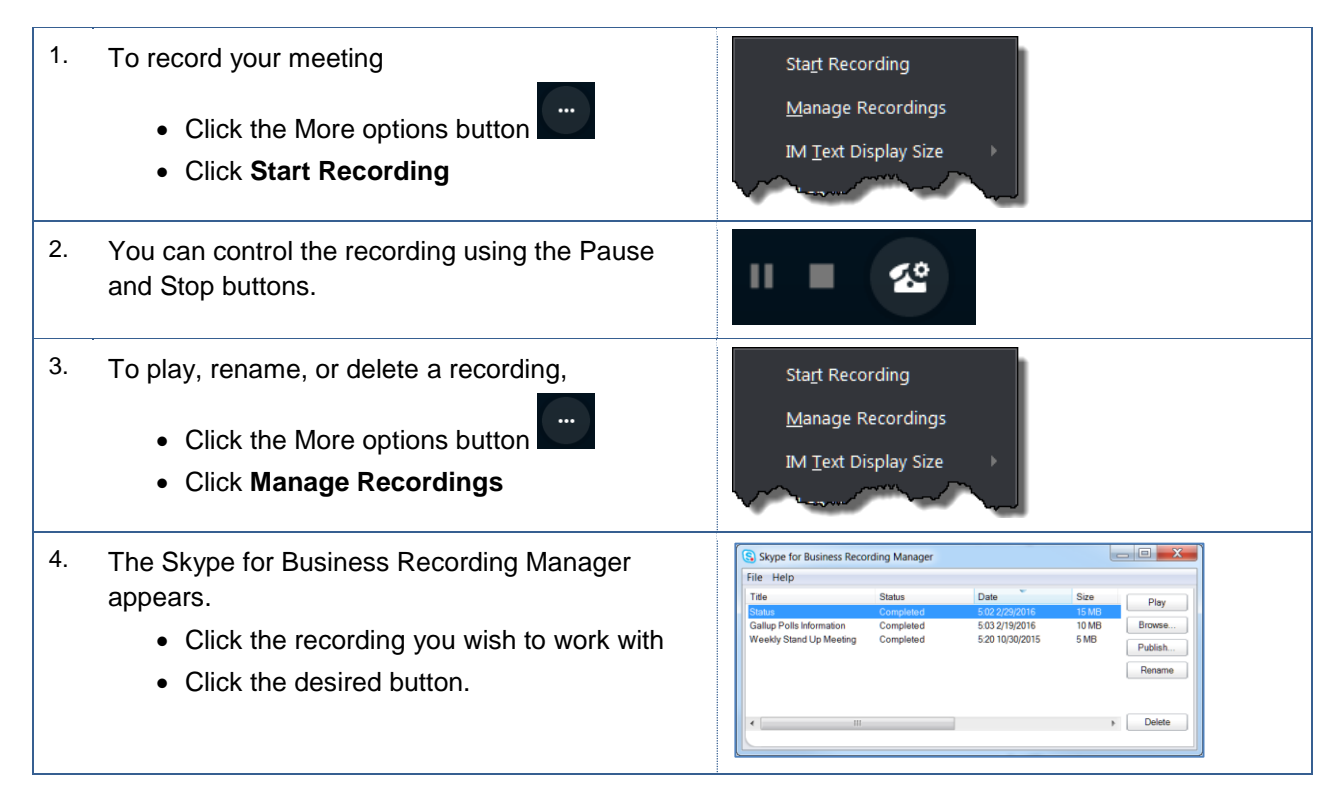

#### 6.8 Manage Meeting Participants

While in a meeting, you can use the meeting tools to manage and collaborate with your participants. According to Microsoft, you can have up to 250 meeting participants. For more information, please see <u>Best Practices for</u> a Skype for Business Meeting.

Note: The Participant Actions button appears when you have at least three meeting participants.

| 1. | To begin, click the People button | 3 Participants                                                                                                    |
|----|-----------------------------------|----------------------------------------------------------------------------------------------------|
| 2. | The participant window opens.     | PARTICIPANTS       ×         Presenters (3)       •         • George Washington       •         • Harry Truman       •         • John Adams       •         Invite More People       Participant Actions |

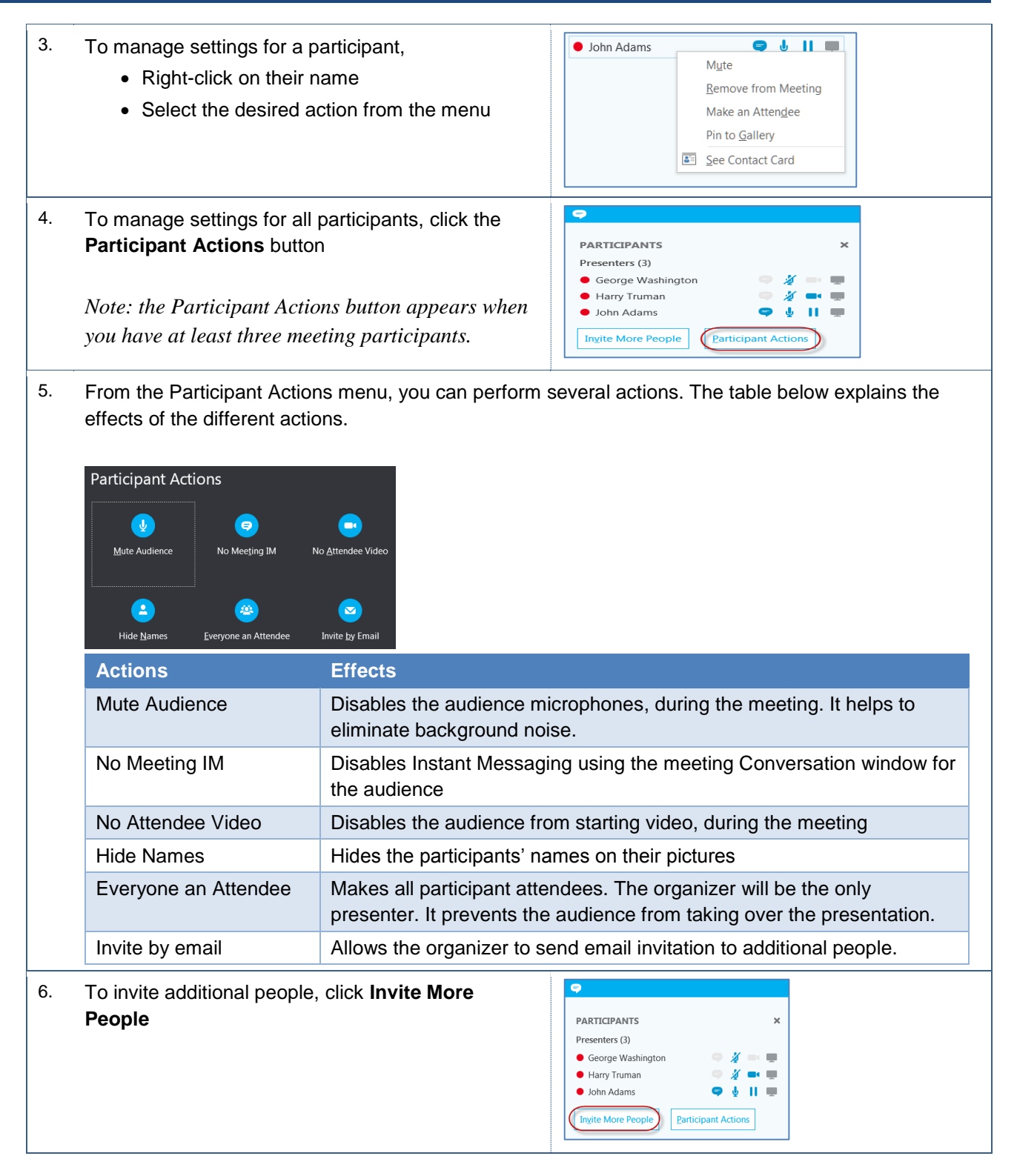

## 7.0 Favorites and Contact Groups

To make it easier to communicate with others using Skype for Business, you can add contacts to your Favorites and create contact groups.

## 7.1 Add Contact to Favorites

You can add a contact to your favorites. Favorites are helpful, when you find yourself communicating with the same contact on a regular basis.

| 1. | In the <b>Find someone</b> box, type the name or email address of the desired person | Find someone                                                                                                    |
|----|--------------------------------------------------------------------------------------|----------------------------------------------------------------------------------------------------|
| 2. | Right-click the desired person from the result                                       | John Adams X<br>MY CONTACTS<br>John Adams - Available - Video Capable<br>John Ouincy Adams - Offline                                                                                                    |
| 3. | From the menu, click <b>Add to Favorites</b>                                         | Add to Favorites<br>Add to Favorites<br>Add to Contacts List<br>Iag for Status Change Alerts<br>Change Privacy Relationship<br>See Contact Card                                                           |
| 4. | The contact is added to your <b>Favorites</b> on your Groups tab.                    | Harry Truman<br>Available<br>Set Your Location<br>Find someone<br>GROUPS<br>STATUS<br>RELATIONSHIPS<br>NEW<br>FAVORITES<br>John Adams - Available - Video Capable<br>Liberty, once lost, is lost forever. |

## 7.2 Create a Contact Group

You can create groups to house your contacts. Contact Groups can be handy, when you are working as team on a project. In this case, you could create a Contact Groups for your team members.

| 1. | From the main window, click <b>Add a Contact, <sup>2+</sup></b> | Find someone Q<br>GROUPS STATUS RELATIONSHIPS NEW                                                                                         |
|----|-----------------------------------------------------------------|----------------------------------------------------------------------------------------------------|
| 2. | From the menu, click <b>Create a New Group</b>                  | Add a Contact in My Organization<br>Add a <u>C</u> ontact Not in My Organization<br>Create a <u>N</u> ew Group<br><u>D</u> isplay Options |

| 3. | In the box, enter a name for your group                                                             | Ways and Means Committee                                                                                                    |
|----|----------------------------------------------------------------------------------------------------|----------------------------------------------------------------------------------------------------|
| 4. | Your new group appears. You can add new members by dragging them from another group or from search. | FAVORITES     John Adams - Offline 5 mins     Liberty, once lost, is lost forever.     OTHER CONTACTS (0)     To add contacts, drag from another group or add from search.     WAYS AND MEANS COMMITTEE (0)     To add contacts, drag from another group or add from search. |

# 7.3 Add Contact from Inside your Organization

You can add people from your organization to a Contact Group. This is helpful, if you work with the same people on a committee or on a regular basis.

| 1. | From the main window, click <b>Add a Contact, *</b>             | Find someone     Q       GROUPS     STATUS     RELATIONSHIPS     NEW                                                                                                  |
|----|-----------------------------------------------------------------|----------------------------------------------------------------------------------------------------|
| 2. | From the menu, click <b>Add a Contact in My</b><br>Organization | Add a Contact in My Organization<br>Add a <u>Contact Not in My Organization</u><br>Create a <u>N</u> ew Group<br><u>D</u> isplay Options                              |
| 3. | In the search box, enter the person's name or email address     | Cohn adams<br>Find and right-click people to add them to your Contacts list.                                                                                          |
| 4. | Right-click the desired person from the result.                 | MY CONTACTS<br>John Adams - Available - Video Capable<br>John Quincy Adams - Offline                                                                                  |
| 5. | From the menu, click Add to Contacts List                       | Copy<br>Find Previous Conversations<br>Add to Favorites<br>Add to Contacts List<br>I ag for Status Change Alerts<br>Change Privacy Relationship +<br>See Contact Card |
| 6. | Choose a group or create a new group.                           | New Group<br>Other Contacts<br>Ways and Means Committee                                                                                                    |

7. The contact appears under the group you selected.

▲ WAYS AND MEANS COMMITTEE (1)

John Adams - Available - Video Capable Liberty, once lost, is lost forever.

# 7.1 Add Contact from Outside your Organization

You can add people from outside your organization to Contact Groups, as well.

| 1. | From the main window, click Add a Contact, 4+                                                                                                    | Find someone<br>GROUPS STATUS RELATIONSHIPS NEW                                                                                                    |
|----|----------------------------------------------------------------------------------------------------|----------------------------------------------------------------------------------------------------|
| 2. | From the menu, click <b>Add a Contact Not in My</b><br>Organization                                                                                                    | Add a Contact in My Organization<br>Add a Contact Not in My Organization<br>Create a New Group<br>Display Options                                                                                                    |
| 3. | From the menu, select Other or Skype for Business<br>Using Skype for Business with other companies,<br>organizations, or Skype users with Microsoft IDs<br>must be enabled by ITS.                                                                                                    | Skype for Business<br>Other                                                                                                    |
| 4. | <ul> <li>When the Add Other Contact screen opens,</li> <li>In the IM Address, enter the contact's email address</li> <li>In the Add to contact group, select the desired group</li> <li>In the Set privacy relationship, select the desired relationship</li> <li>Click OK</li> </ul> The privacy relationship controls the amount of your presence information your contacts see. For more information, refer to section 10.1 Privacy Relationships | Add Other contact Enter Other contact information or send invitation IM Address: gwashington@onmicrosoft.com Example: someone@domain.com Add to contact group: Ways and Means Committee Set privacy relationship: External Contacts Share only my name, title, email address, company, and picture OK Cancel |
| 5. | The contact appears under the group you selected.                                                                                                    | <ul> <li>WAYS AND MEANS COMMITTEE (2)</li> <li>gwashington@onmicrosoft.com - Presence unknown</li> <li>John Adams - Offline 10 mins</li> <li>Liberty, once lost, is lost forever.</li> </ul>                                                                                                    |

#### 8.0 Interaction Tools

To increase audience participation and engagement, you can use the interactive tools for Skype for Business. These interactive tools include the Whiteboard, Polls, and Q & A.

#### 8.1 WhiteBoard App

You can illustrate ideas or collaborate with others using the White Board feature.

| 1. | To begin, click <b>Present</b> 모                                                         |                                                                      |
|----|------------------------------------------------------------------------------------------|----------------------------------------------------------------------|
| 2. | From the pop-up menu, click <b>More</b>                                                  | Shared Notes<br>My Notes<br>More<br>Manage Content (2)<br>Hide Stage |
| 3. | From the menu, click Whiteboard                                                          | What would you like to start?                                        |
| 4. | The Whiteboard window opens. The tools are located on the right-hand side of the screen. | Whiteboard                                                           |

#### 8.2 Polls

You can use the Polls feature to query your audience on any subject matter. You can ask for lunch plans or for recommendations, for example.

Note: Mac users are unable to participate in the polls, due to the technical limitations of Lync 2011 for Mac.

| 1. | To begin, click <b>Present</b> 모        |                                                                      |
|----|-----------------------------------------|----------------------------------------------------------------------|
| 2. | From the pop-up menu, click <b>More</b> | Shared Notes<br>My Notes<br>More<br>Manage Content (2)<br>Hide Stage |

| 3. | From the menu, click <b>Poll</b>                                                                                                    | What would you like to start?                                                                                                    |
|----|----------------------------------------------------------------------------------------------------|----------------------------------------------------------------------------------------------------|
| 4. | <ul> <li>The Create a Poll window opens.</li> <li>In the Poll name, give your poll a name</li> <li>In the Question, enter your question</li> <li>In the Choices, enter the answers or options for your question</li> <li>Click Create</li> </ul> | Create a Poll         Poll name:         Particle 365 Mobile App         Question:         What is your favorite Office 365 Mobile App?         Choices:         Outlook Mobile         Outlook Mobile         Ordone Mobile         Choices:         Outlook Mobile         Ordone Mobile         OneNote Mobile         OneNote Mobile         Ontexter Mobile         OneNote Mobile         Office Lenal         Create       Cancel                                                                                                    |
| 5. | Your poll appears. The participants can click the option they desire.                                                                                                    | What is your favorite Office 365 Mobile App?       Outrow Mobile       Office Mobile       Office Mobile       @ Groups Mobile       @ Googne Mobile       @ Googne Mobile       @ Stope for Business Mobile       @ Stope for Business Mobile       @ Stope for Business Mobile       @ Stope for Business Mobile       @ Stope for Business Mobile       @ Ownoor Mobile       @ Ownoor Mobile       @ Details are Mobile       @ Details are Mobile |
| 6. | To exit the Poll, click Stop Presenting                                                                                                    |                                                                                                    |
| 7. | <ul> <li>To control the poll,</li> <li>Click <b>Poll Actions</b></li> <li>From the menu, select the desired action</li> </ul>                                                                                                    | <ul> <li>Poll is open</li> <li>Poll is closed</li> <li>Results are hidden from attendees</li> <li>Results are shown to everyone</li> <li>Edit poll question and choices</li> <li>Clear everyone's votes</li> <li>Save the poll results</li> <li>Poll Actions *</li> </ul>                                                                                                    |

## 8.3 Q & A

The Q & A allows meeting participants to ask questions. The presenter(s) can respond to the questions. The responses are visible to all meeting participants. During the Q & A session, the Instant Messaging feature will be disabled automatically.

You can allow the Q & A to run throughout your meeting. When new questions appear, you will see a number on the Q&A tab. You can switch back and forth between your presentation and the Q& A session.

Note: You should make everyone an attendee so you are the only one, who can answer questions.

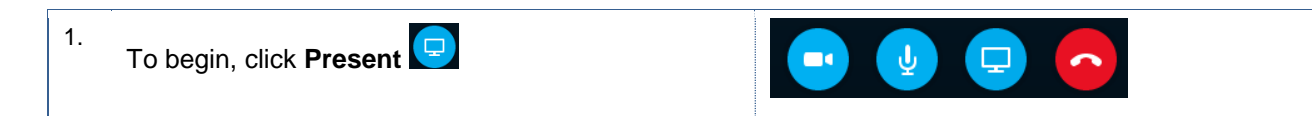

| 2. | From the pop-up menu, click <b>More</b>                                                       | Shared Notes<br>My Notes<br>More<br>Manage Content (2)<br>Hide Stage                                                                                                    |
|----|-----------------------------------------------------------------------------------------------|----------------------------------------------------------------------------------------------------|
| 3. | From the menu, click <b>Q &amp; A</b>                                                         | What would you like to start?                                                                                                    |
| 4. | The Q & A window opens as a new tab. The meeting participants can type in their questions.    |                                                                                                    |
| 5. | The presenter(s) can respond to the questions by clicking the <b>Answer</b> link.             | George Washington<br>What is the minimum equipment you need to use Skype for Business?                                                                                                    |
| 6. | In the answer box, enter your answer and press the <b>Enter</b> key on your keyboard.         | According to Microsoft, the max number is 250.                                                                                                    |
| 7. | Your response appears to all participants.                                                    | George Washington       12:52 PM         What is the max number of meeting participants for Skype for Business       ?         Harry Truman       According to Microsoft, the max number is 250. |
| 8. | As the presenter, you can delete questions and answers. Just click the appropriate <b>X</b> . | George Washington<br>What is the max number of meeting participants for Skype for Business<br>?<br>Harry Truman<br>According to Microsoft, the max number is 250.                                |
| 9. | Use the tabs below to switch between your content.                                            | Presentation Q & A                                                                                                    |

### 9.0 Getting Help

If you are unsure or need assistance, please refer to the resources below:

• Resources on the Web

Skype for Business https://www.csub.edu/training/pgms/Skype/index.html

• For Office 365 questions or issues

Email office365@csub.edu

• For general training questions or information

Tammara Sherman, Ed.D. Campus Training 661-654-6919 <u>tsherman@csub.edu</u> www.csub.edu/training/index.html

• For help with computer-related Issues

Help Desk 661-654-2307 <u>helpdesk@csub.edu</u>

# 10.0 Appendix

## **10.1 Privacy Relationships**

The table below shows the presence information different privacy relationship can see. The items with an asterisk (\*) indicates that this information is defined by ITS for our organization.

|                                               | External Contacts? | Colleagues? | Workgroup? | Friends & Family? |
|-----------------------------------------------|--------------------|-------------|------------|-------------------|
| Presence Information                          | Yes                | Yes         | Yes        | Yes               |
| Presence Status                               | Yes                | Yes         | Yes        | Yes               |
| Display Name                                  | Yes                | Yes         | Yes        | Yes               |
| Email Address                                 | Yes                | Yes         | Yes        | Yes               |
| Title *                                       | Yes                | Yes         | Yes        | Yes               |
| Work Phone *                                  |                    |             | Yes        | Yes               |
| Mobile Phone *                                |                    |             |            | Yes               |
| Home Phone *                                  |                    |             |            | Yes               |
| Other Phone                                   | Yes                | Yes         | Yes        | Yes               |
| Company *                                     | Yes                | Yes         | Yes        | Yes               |
| Office *                                      | Yes                | Yes         | Yes        | Yes               |
| SharePoint Site *                             |                    |             | Yes        |                   |
| Meeting Location #                            |                    |             | Yes        |                   |
| Meeting Subject #                             |                    | Yes         | Yes        | Yes               |
| Free Busy                                     |                    | Yes         | Yes        | Yes               |
| Working Hours                                 |                    | Yes         | Yes        | Yes               |
| Location #                                    |                    | Yes         | Yes        | Yes               |
| Notes (Out-of-Office<br>Note)                 |                    | Yes         | Yes        | Yes               |
| Notes (Personal)                              |                    | Yes         | Yes        | Yes               |
| Last Active                                   |                    | Yes         | Yes        | Yes               |
| Personal Photo Web<br>Address (if applicable) | Yes                | Yes         | Yes        | Yes               |